## How to activate your Coal India Email Account

- 1. Open https://mail.gov.in.
- 2. Provide your email id and password if already activated the account as shown below.

| This site can be best viewed in Firefox 3.5 and above ,IE 9 and above,chrome 18                                                                               | Enter your user id and password to log-in                                                                                                    |
|----------------------------------------------------------------------------------------------------|----------------------------------------------------------------------------------------------------|
| and above. To check your browser version <u>click here</u><br>For slow Internet connections (Data Card, Low end configurations Desktop).<br><u>Click Here</u> |                                                                                                    |
| Profile & Last login                                                                                                    | rayees.naik@coalindia.in                                                                                                    |
| Allows users to view/update their accounts profile.                                                                                                    |                                                                                                    |
| · • · · · ·                                                                                                    | + Forgot ID / Password ? Sign In                                                                                                    |
|                                                                                                    | Download Forms   Contact Us   How to get a @gov.in accou                                                                                                    |
| E-GREETING                                                                                                    | Remember :: Never share your password and do not respond to any<br>mail which asks you for your Login-ID/Password. NIC does not request<br>for such information by email. |
| Government Of India<br>Ministry Of Communications and Information Technology                                                                                  |                                                                                                    |
| Government Of India<br>Ministry Of Communications and Information Technology                                                                                  |                                                                                                    |

 If account is not activated, click on the "Forget ID / Password" link.

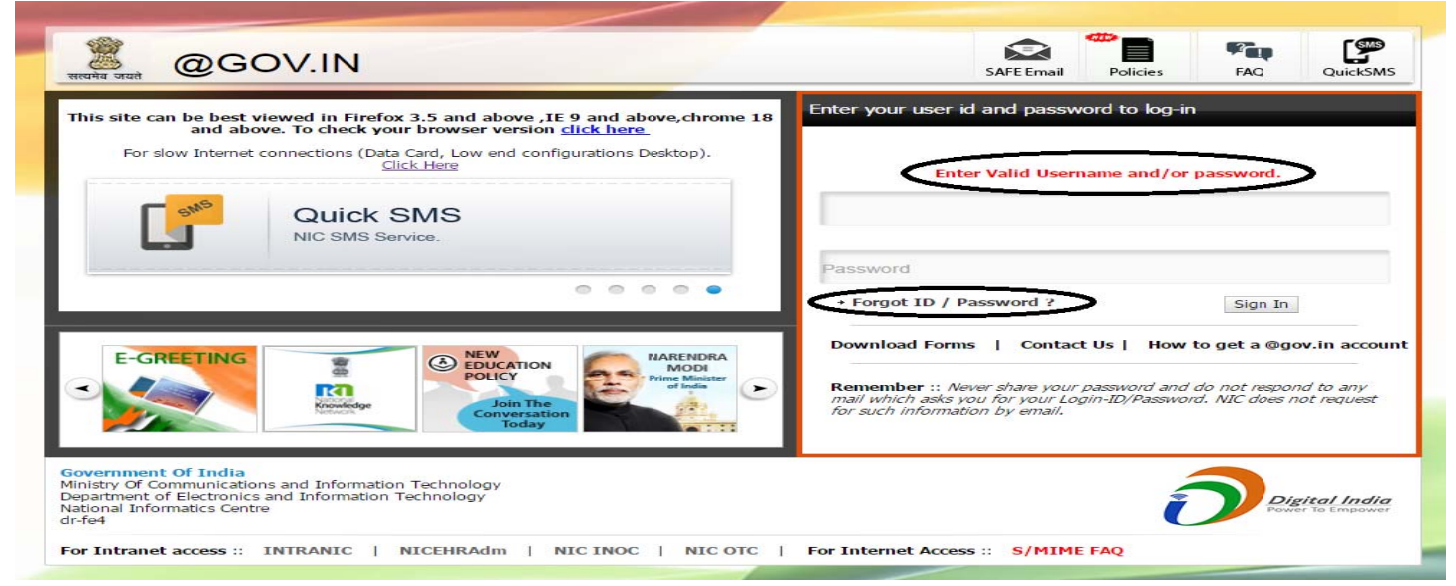

4. Follow the link encircled in the below picture:

| in case you have longotten your password, good 🖂                          | SAFE |                        |  |
|---------------------------------------------------------------------------|------|------------------------|--|
| Forgot User ID                                                            |      |                        |  |
| To recover your NIC Email account ID please call th<br>1. First name      |      | he following details:- |  |
| 2. Last Name<br>3. Phone Office                                           |      |                        |  |
| <ol> <li>Designation</li> <li>Department/Ministry/Organisation</li> </ol> |      |                        |  |
| 6. Mobile Number<br>7. Office Postal Address                              |      |                        |  |
| 8. Date of Birth<br>9. Date of Retirement                                 |      |                        |  |
|                                                                           |      |                        |  |
|                                                                           |      |                        |  |
|                                                                           |      |                        |  |
|                                                                           |      |                        |  |

5. Enter the email id provided by Coal India (already available on ccl website) and captcha.

|                                                                                                    | rayees.naik@coalindia.in                                   |
|----------------------------------------------------------------------------------------------------|------------------------------------------------------------|
|                                                                                                    |                                                            |
|                                                                                                    | duG6X8                                                     |
|                                                                                                    | duG6X8                                                     |
| Electronic Transaction<br>Aggregation & Analysis<br>Layer<br>Octoool.<br>Share<br>Experience<br>Explore<br>Cata.goV.() | Enter Valid Email Address value and/or captcha value.      |
|                                                                                                    | *Mail Address is the email address assigned to you by NIC. |

6. After clicking on the submit button, a random number will be sent to your registered CUG number. Provide the random number in the screen that follows after submitting your email.

|                                                                                                    | Enter your Random Number and Captcha value to begin                                            |
|----------------------------------------------------------------------------------------------------|------------------------------------------------------------------------------------------------|
| Your Email Address: rayees.naik@coalindia.in<br>Your Mobile No. : *******644.                                                   | Random Number                                                                                  |
| Please enter the code that was sent to your mobile number.<br>If you want to resend code to your mobile number then click here: | Enter the contents of the image below                                                          |
| Resend Code                                                                                                    | Hd 8R9 K                                                                                       |
| You can request for a Random Number(Code) only twice in 24 hours.                                                               |                                                                                                |
|                                                                                                    |                                                                                                |
|                                                                                                    | If you do not receive the code, then please call up the 24 hours suppo<br>cell on 1800-111-555 |
|                                                                                                    |                                                                                                |
|                                                                                                    |                                                                                                |

7. After submitting the random number and captcha, a new page will open which will ask for new password according to NIC-Email change Password Policy.

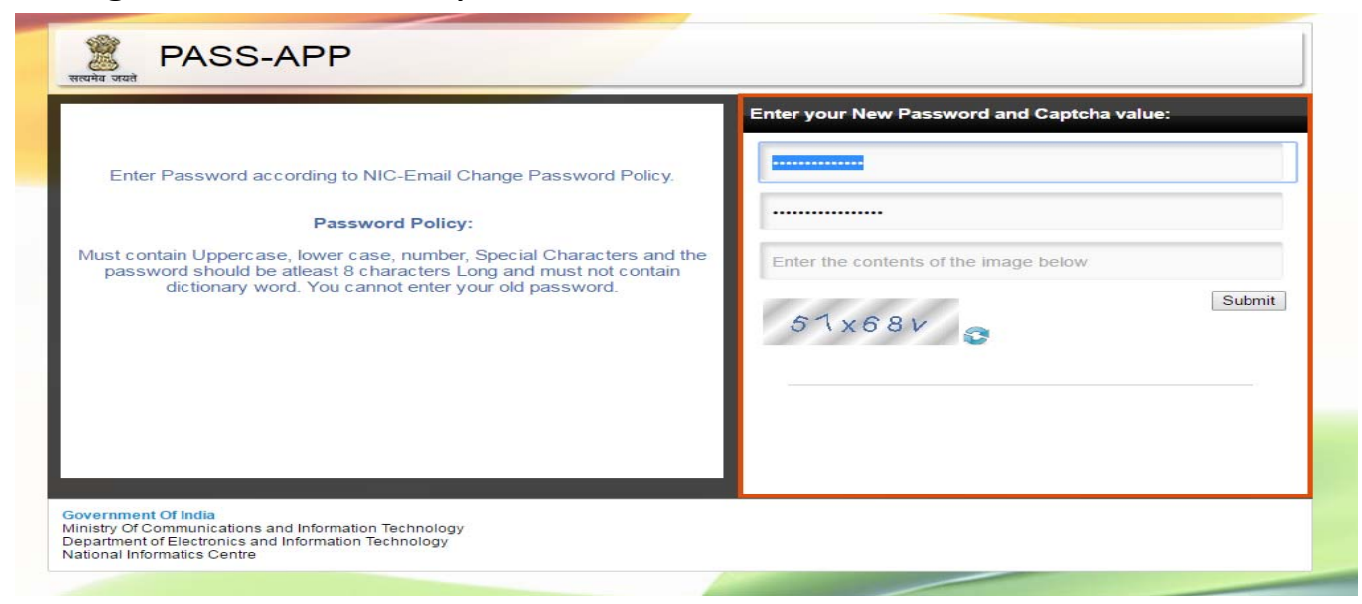

8. Submit your new password and then login again as follows:

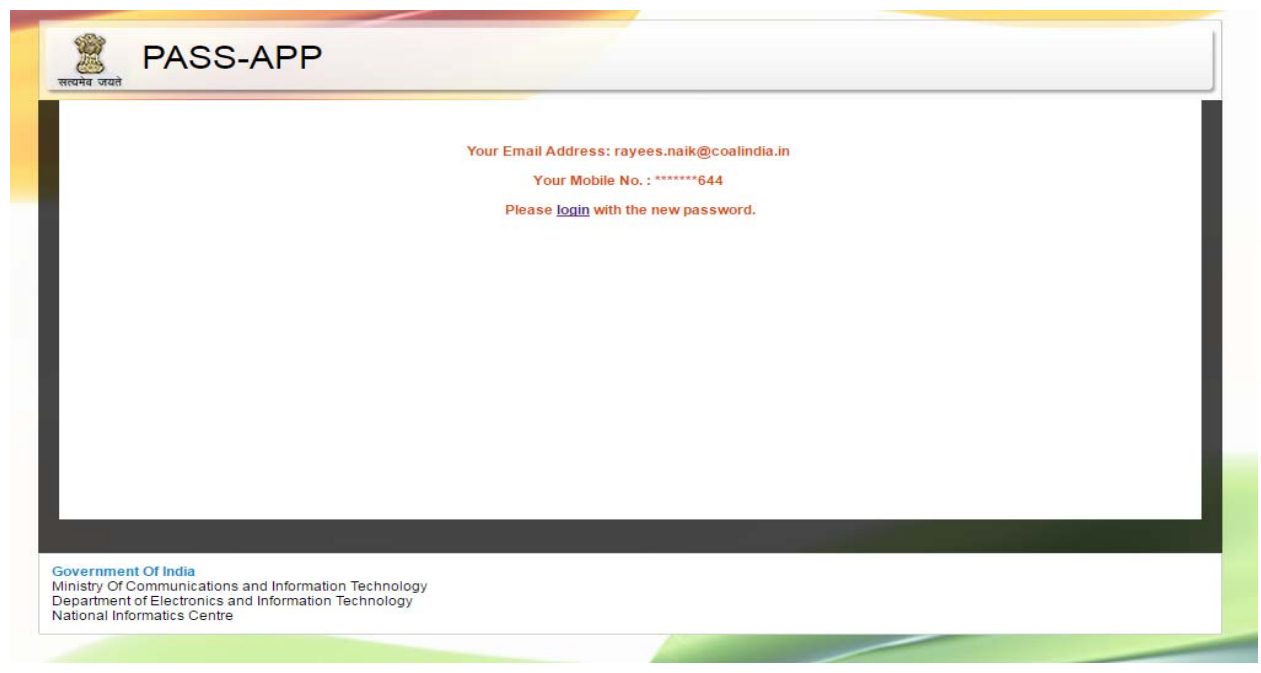

9. Your password is reset now. You can login and access your mail now